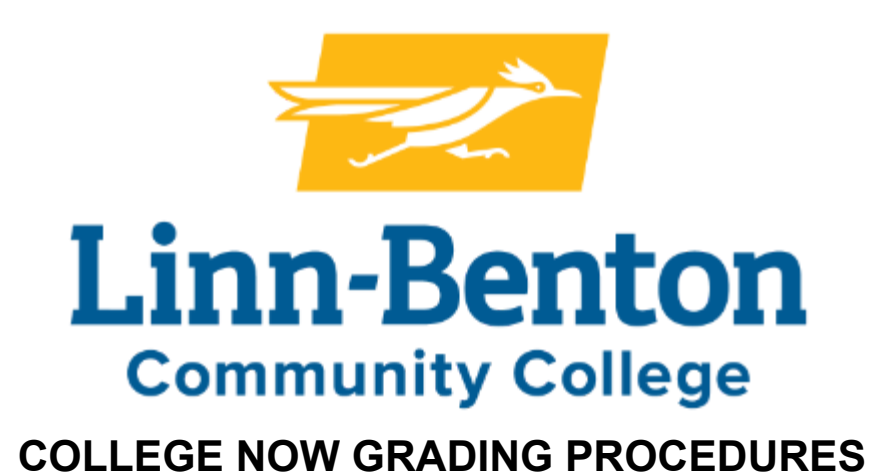

Each College Now <u>IOR approved instructor</u> enters grades electronically through the LBCC website according to LBCC term grading deadlines. **\*NOTE:** If you are <u>not</u> the IOR (Instructor of Record) for your course, please submit final grades to your College Now Faculty Liaison to complete this step.

**Log onto** <u>Webrunner</u> (click on the Continue to Single Sign-On under the Current Students section), USE YOUR LBCC X# (user ID) and PIN (choose forgot PIN if you cannot remember). Please find instructions <u>HERE</u> on how to claim your account (*this is a one-time only process, so not needed if previously completed in prior year*).

- ★ Click on FACULTY & ADVISOR tab.
- ★ Click on **FINAL GRADES**
- ★ Click on **SELECT TERM** Fall 2024, etc.
- ★ Click on the **CRN** for your College Now class (it should appear in the pull down menu)
  - STUDENT class list will appear. The students listed have filled out the High School Partnerships Application, please contact Amy Sadowsky via email sadowsa@linnbenton.edu if a student is not listed on the student class list in WebRunner.
- Choose the GRADE A F. <u>Do not select Optional or leave blank.</u> (No steps are required to "roll grades". This process is completed by LBCC Admissions Office)
   \*\*If you are NOT an instructor of record - please submit grades to your LBCC Faculty Liaison for grade entry.

## ★ SAVE/SUBMIT ★ PLEASE GRADE <u>ALL</u> STUDENTS LISTED ONLINE

**GRADE CHANGE:** To change or update a grade, the College Now teacher can submit the Grade Correction & Incomplete Grade Assignment form online: https://lfforms.linnbenton.edu/Forms/GradeCorrection

Questions please contact: Amy Sadowsky College Now Coordinator sadowsa@linnbenton.edu